## Attaching a Document to a Requisition

| Step | Action                                                                                                    |
|------|----------------------------------------------------------------------------------------------------|
| 1.   | Click in the Add Comments or Edit Comments Link.                                                                                                    |
|      | NOTE: Once comments are added to the Requisition, the Add Comment Link changes to Edit Comments.                                                                                                    |
|      | In this example, comments were previously added to the Requisition. Therefore, the comments link has already changed to Edit Comments.                                                                                             |
| 2.   | Enter the desired information into the <b>Comment Status</b> field. Enter " <b>SEE ATTACHED DOCUMENT FOR SPECIFICATION INFORMATION</b> ".                                                                                          |
| 3.   | Click in the Attach Button to attach a document.                                                                                                    |
|      | <i>NOTE: The View and Delete buttons are grayed out meaning they are inactive.</i>                                                                                                    |
| 4.   | Enter the file name with the directory in the blank field;                                                                                                    |
|      | Click the <b>Browse Button</b> to look for the file in your directory.                                                                                                    |
|      | NOTE: The following document types can be attached to the Requisition:<br>Excel, Word, PDF, Notepad                                                                                                    |
|      | If you want to attach Internet Information, you must cut and paste the information to a word document before attaching.       Browse                                                                                               |
| 5.   | Select the document you wish to attach.                                                                                                    |
|      | Click the <b>Binders</b> option.                                                                                                    |
| 6.   | Click the <b>Open</b> button.                                                                                                    |
| 7.   | Click in the <b>Upload Button</b> to attach the document.                                                                                                    |
| 8.   | The Attach button is now inactive, and the View and Delete buttons are active. The name of the attached document is displayed to the left of the Attach button.                                                                    |
|      | NOTE: Although PeopleSoft allows you to attach a document to a requisition, the document will not print when the Requisition is printed. You must print the attachment separately and attach it to a hard copy of the requisition. |

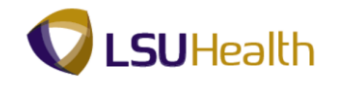

| Step | Action                                                                                                    |
|------|----------------------------------------------------------------------------------------------------|
| 9.   | Click the <b>OK</b> button.                                                                                                    |
| 10.  | Click the <b>Save</b> button to save the attached document to the requisition.                                                                                                    |
| 11.  | To view the attached document, click the Edit Comments Link.<br>Edit Comments                                                                                                    |
| 12.  | Click the <b>View</b> button to view the attachment. This action opens a new window and displays the attachment.                                                                               |
|      | NOTE: No changes can be made to the attached document within PeopleSoft. If changes to the attached document are required, you must make the changes prior to attaching it to the Requisition. |
| 13.  | Click <b>X</b> to close the attachment.                                                                                                    |
| 14.  | Click the <b>Delete</b> button to delete the attached document.           Delete                                                                                                    |
| 15.  | Click the Inactivate button. Inactivate                                                                                                    |
| 16.  | Click the <b>OK</b> button.                                                                                                    |
| 17.  | The attached document will not be removed if you do not save the requisition. The requisition must be saved to complete the delete process.                                                    |
|      | Click the Save button.                                                                                                    |
| 18.  | Once the Document is saved, the link displays once again as <b>Add Comments</b> instead of <b>Edit Comments</b> .                                                                              |
|      | New comments can be added by clicking the Add Comments link.                                                                                                    |
| 19.  | This completes <i>Attaching a Document to a Requisition</i> .<br>End of Procedure.                                                                                                    |